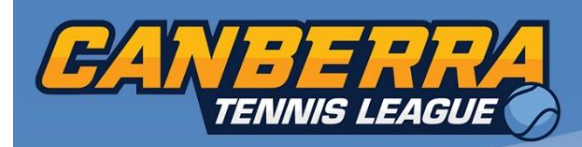

Version: Jan 2020

## **Entering a team through Match Centre**

- 1. Go to the Match Centre website. <u>https://Leagues.tennis.com.au</u>
- 2. Click on View My Dashboard and login if required.

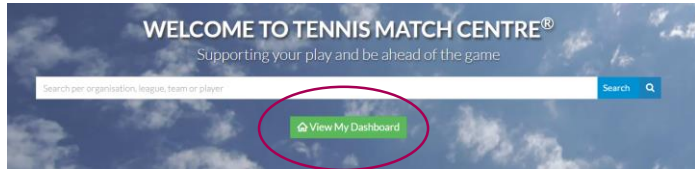

3. On your dashboard click the League Nomination Tab.

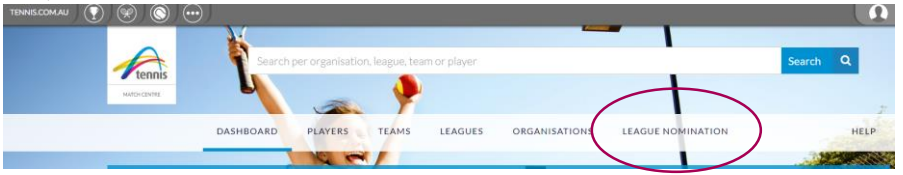

4. Select ACT and select which competition you wish to play by clicking on Nominate a Team.

|             | DAS                                                      | HBOARD | PLAYERS | TEAMS     | LEAGUES   | ORGA   | ANISATI | ONS LEAG   | UE NOMINA | TION       | HELP             |
|-------------|----------------------------------------------------------|--------|---------|-----------|-----------|--------|---------|------------|-----------|------------|------------------|
| _           | _                                                        | A      | 2 -     |           | Q FIND    | A LEAC | GUE     |            |           |            |                  |
| ACT         |                                                          | NSW    |         | NT        |           | ξLD    |         | Ţ          | AS        | VIC        | WA               |
| All leagues | •                                                        | Mixed  | ٠       | Enter you | ur suburb |        |         |            |           |            | Search Q         |
| TART        | LEAGUE                                                   |        |         |           | CATI      | GORY   | AGE     | ORGANISER  | SUBURB    | CLOSE DATE | STATUS           |
| 2/03/2020   | The Walking Clinic Monday & Tuesday League - Autumn 2020 |        |         |           | Adult     |        |         | Tennis ACT | Lyneham   | 05/02/2020 | Nominate a team  |
| 5/03/2020   | The Walking Clinic Thursday League - Autumn 2020         |        |         |           | Adult     |        |         | Tennis ACT | Lyneham   | 05/02/2020 | Stominate a terr |
| 14/03/2020  | The Walking Clinic Saturday League - Autumn 2020         |        |         |           | Adult     |        |         | Tennis ACT | Lyneham   | 05/02/2020 | Nominate a team  |

5. League details, rounds schedule and other information will be displayed. Press the blue "Create Squad" button to continue the nomination process.

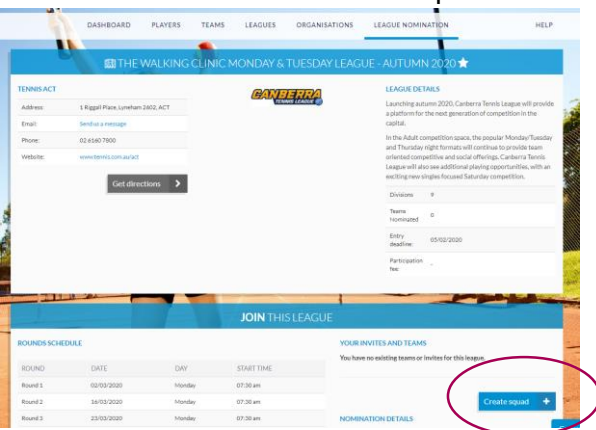

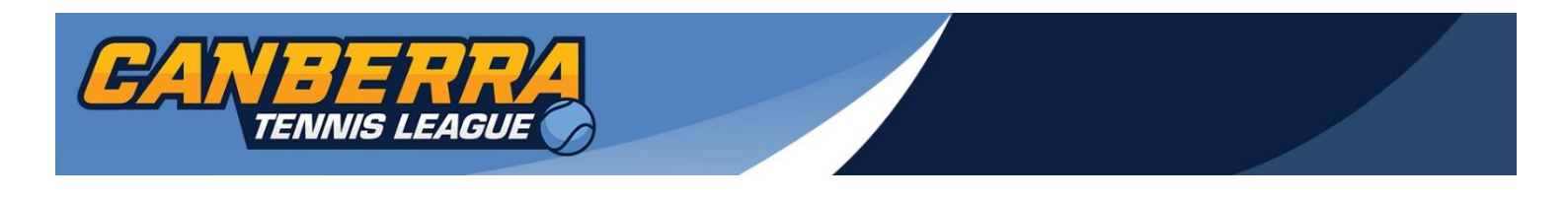

6. In the "Team Name" box, please type in the name of the club or club identity. E.g "Red Hill Roos" In the "Organisation" field, please select your club. E.g "Red Hill Tennis Club" Please nominate your preferred division\*.

\*Please note there is no guarantee you will be placed in this division. The standard Tennis ACT grading process applies.

7. Once all the fields are completed, please press the "Continue" button.

| Please fill in the fields below, in order to reg | QUAD FOR THE WALKING CLINIC MONDAY & | WHERE TO PLAY?<br>Based on your adress details and previous match data we<br>have selected potential organisation(s) and facilities.                                                            |
|--------------------------------------------------|--------------------------------------|----------------------------------------------------------------------------------------------------|
| Team name                                        | Red Hill Roos                        | Please be aware that the selected organisation is allowed                                                                                                    |
| Organisation                                     | Red Hill Tennis Club                 | to deny your request.                                                                                                    |
| Venue                                            | Red Hill Tennis Club                 | QUESTIONS?   If you still think that you are not linked correctly                                                                                                    |
| Division                                         | Division 1                           | please contact us.  Does this process lead to confusion? We have                                                                                                    |
| How will you be participating?                   | As team captain                      | created a help section to answer the frequently  asked questions. If your question is not amongst  those displayed, you can always sends us an email or  go to our support website.  Contact Us |
| Cancel                                           | Continue                             |                                                                                                    |

- 8. To invite players to your team either:
  - Press the green "invite" button if you have a desktop mail service connected to your browser.
    Or
  - copy and paste the URL address and pass it on to your teammates.

| - 50                  | Facility                 | Red Hill Tennis Club                          |
|-----------------------|--------------------------|-----------------------------------------------|
|                       | Division                 | Division 1                                    |
|                       | Edit settings 🕜          |                                               |
|                       | ADD PLAYERS M            | IANAGERS                                      |
|                       | Use the participation UI | RL shown below, or send it directly by email. |
| te terrenne           | As team player           |                                               |
|                       | http://leagues.tennis.   | .com.                                         |
|                       |                          |                                               |
|                       |                          |                                               |
| and the second second |                          |                                               |

9. Please ask your teammates to click on the link and confirm their place in the team!

If you have any questions or need assistance, please contact Tennis ACT Competitions Coordinator, Guy Sancataldo by phone on (02) 6160 7800 or via email ACTCompetitions@tennis.com.au